EVIS | BEANAIR<sup>®</sup> SENSORS BRAND

#### WIRELESS IOT INCLINOMETER SENSORS

 $\times$ ·i $\sim$ 

#### SATEVIS<sup>®</sup> ALPHA-INC KOMPAKT

WIRELESS IOT BI-AXIS INCLINOMETER Scalable Measuring Range (±30° and ±55°) SATEVIS<sup>®</sup> ALPHA-INC KOMPAKT WIRELESS IOT TRI-AXIS INCLINOMETER

> SCALABLE MEASURING RANGE (±10° and ±85°)

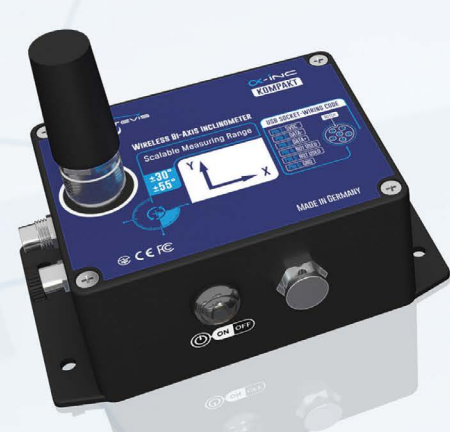

IOT INDOOR GATEWAY IOT OUTDOOR GATEWAY IOT SOLAR GATEWAY

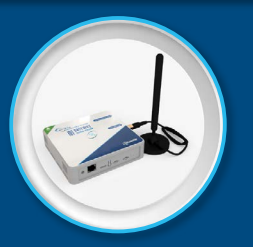

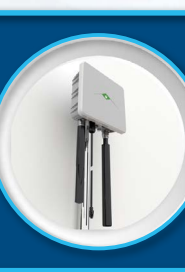

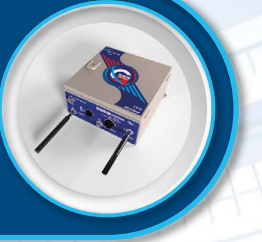

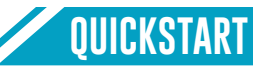

#### Contents

| 1-TECHNICAL SUPPORT                                                                                                    | 02                               |
|----------------------------------------------------------------------------------------------------|----------------------------------|
| 2-VISUAL SYMBOLS DEFINITION                                                                                                    | 04                               |
| 3-ACRONYMS AND ABBREVIATIONS                                                                                                    | 04                               |
| <b>4-SATEVIS® IOT Alpha-INC-Kompakt</b><br>4.1-Unbox your Device<br>4.2-Device Overview<br>4.2.1-Non-Contact Buttons and LEDS description<br>4.2.2-How to Power SATEVIS® Device<br>4.2.3-Interface for External Power supply                       | 05<br>05<br>06<br>06<br>07<br>08 |
| <ul> <li>5-Device commissioning on your cloud software (Example with TTN)</li> <li>5.1-Reading the QR Code</li> <li>5.2-Change your Lora settings with Satevis® configurator software</li> <li>5.3-Register your Satevis® device on TTN</li> </ul> | 09<br>09<br>09<br>14             |
| 6-Sensor Installation                                                                                                    | 17                               |
| 7-Sensor Zeroing                                                                                                    | 18                               |
| 8-Checking Sensor Status on site                                                                                                    | 19                               |
| 0 Where to find more Technical Information 0                                                                                                    |                                  |

#### **1. TECHNICAL SUPPORT**

For general contact, technical support, to report documentation errors and to order manuals, contact **SATEVIS**<sup>®</sup> Technical Support Center (STSC) at: <u>tech-support@beanair.com</u>

For detailed information about where you can buy the **BeanAir**<sup>®</sup> equipment/software or for recommendations on accessories and components visit:

#### www.satevis-systems.com

To register for product news and announcements or for product questions contact **SATEVIS**<sup>®</sup> Technical Support Center (STSC).

Our aim is to make this user manual as helpful as possible. Please keep us informed of your comments and suggestions for improvements. **SATEVIS**<sup>®</sup> appreciates feedback from the users.

#### Disclaimer

The information contained in this document is the proprietary information of SATEVIS<sup>®</sup>. The contents are confidential and any disclosure to persons other than the officers, employees, agents or subcontractors of the owner or licensee of this document, without the prior written consent of BeanAir<sup>®</sup> Sensors, is strictly prohibited.

**BeanAir® Sensors** makes every effort to ensure the quality of the information it makes available. Notwithstanding the foregoing, **BeanAir® Sensors** does not make any warranty as to the information contained herein, and does not accept any liability for any injury, loss or damage of any kind incurred by use of or reliance upon the information.

**BeanAir® Sensors** disclaims any and all responsibility for the application of the devices characterized in this document, and notes that the application of the device must comply with the safety standards of the applicable country, and where applicable, with the relevant wiring rules.

**BeanAir® Sensors** reserves the right to make modifications, additions and deletions to this document due to typographical errors, inaccurate information, or improvements to programs and/or equipment at any time and without notice.

Such changes will, nevertheless be incorporated into new editions of this document. Copyright: Transmittal, reproduction, dissemination and/or editing of this document as well as utilization of its contents and communication thereof to others without express authorization are prohibited. Offenders will be held liable for payment of damages. All rights are reserved.

Copyright © SATEVIS<sup>®</sup> 2024

#### 2. VISUAL SYMBOLS DEFINITION

| Symbols | Definition                                                                                                    |
|---------|----------------------------------------------------------------------------------------------------|
|         | Caution or Warning – Alerts the user with important information about SATEVIS® wireless IOT Sensors. if this information is not followed, the equipment /software may fail or malfunction |
|         | Danger – This information MUST be followed if not you may damage the equipment permanently or bodily injury may occur.                                                                    |
| i       | Tip or Information – Provides advice and suggestions that may be useful when installing SATEVIS Wireless IOT Sensors.                                                                     |

#### **3. ACRONYMS AND ABBREVIATIONS**

| AES     | Advanced Encryption Standard                      |
|---------|---------------------------------------------------|
| CCA     | Clear Channel Assessment                          |
| CSMA/CA | Carrier Sense Multiple Access/Collision Avoidance |
| GTS     | Guaranteed Time-Slot                              |
| kSps    | Kilo samples per second                           |
| LDCDA   | Low duty cycle data acquisition                   |
| LLC     | Logical Link Control                              |
| LQI     | Link quality indicator                            |
| MAC     | Media Access Control                              |
| PER     | Packet error rate                                 |
| POE     | Power Over Ethernet                               |
| RF      | Radio Frequency                                   |
| SD      | Secure Digital                                    |
| UPS     | Uninterruptible power supply                      |
| USB OTG | USB On The Go                                     |
| WDAQ    | Wireless DAQ                                      |
| WSN     | Wireless Sensor Networks                          |

### 4. SATEVIS<sup>®</sup> ALPHA-INC-Kompakt

4.1.1 Unbox your SATEVIS<sup>®</sup> ALPHA-INC-Kompakt

 $\times i \sim \Box$  iot inclinometer sensors

Open the Device box

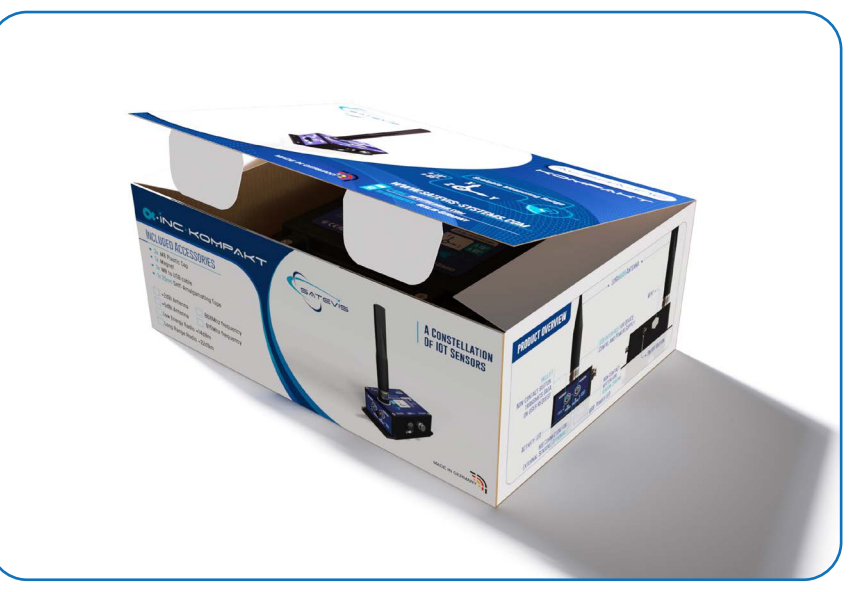

#### 4.1.2 Drawing

Small Form Factor Antenna 2dBi

65

• 😔

••• 91.75

4

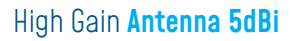

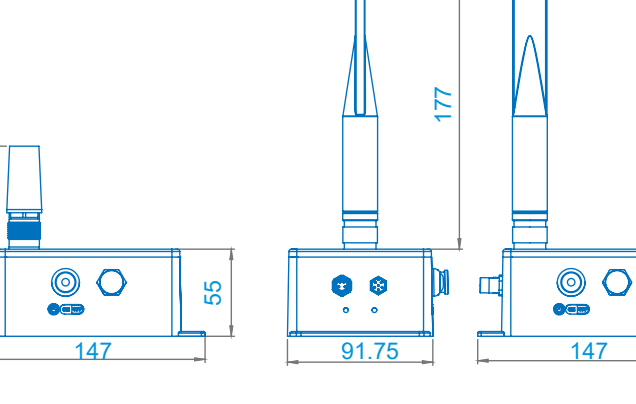

5

232

## $\propto \cdot i \sim =$ iot inclinometer sensors

QUICKSTART

212: 1

#### 4.2.2 How to Power SATEVIS® Device

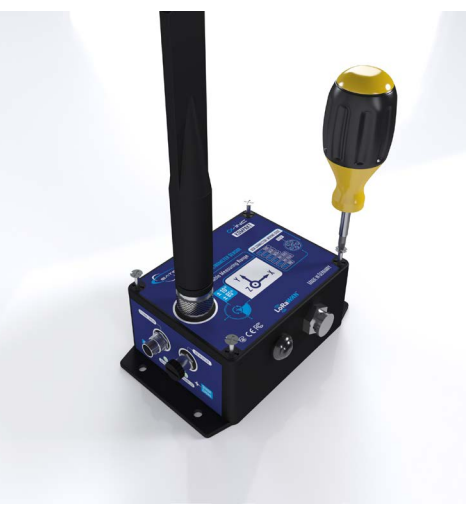

Figure 1 : Unscrew the 4 screws from the lid

Figure 3 : Please do not use screwdrivers or other

tools to remove the battery, as this may damage

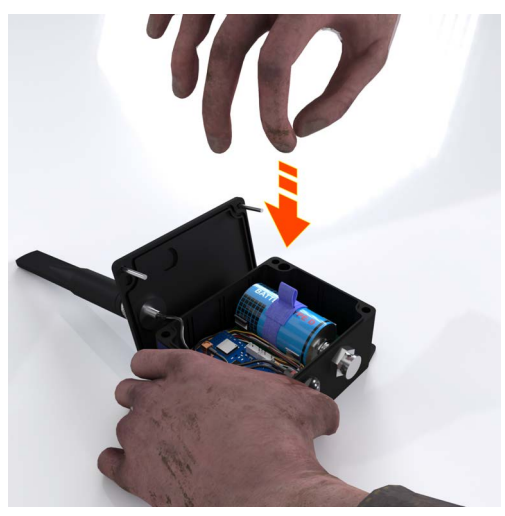

QUICKSTART

**Figure 2** : Hold the base of the casing securely then remove the battery by pulling the Hookand-loop strap

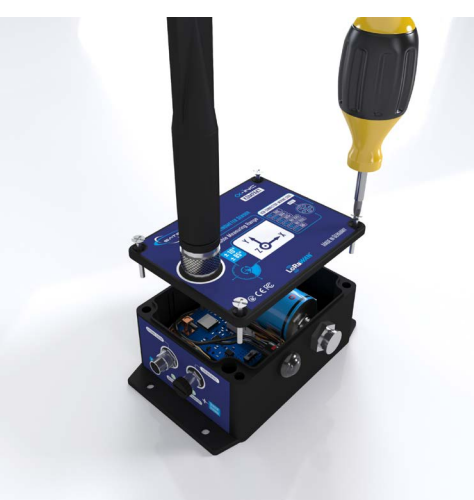

**Figure 4** : Carefully replace the new Battery Type D-Type (only Lithium Thionyl-Chloride), then make sure that the case is securely closed.

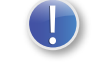

6

the circuit board.

Satevis  $\circledast$  device can be powered from both USB and Battery Power. If you Power from USB , you don't need to power on battery power.

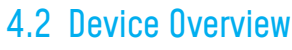

- 4.2.1 Non-Contact Buttons and LEDS description
  - The Device is provided with :
  - -2 M8 cap
  - -M8 to USB cable
  - -1 Magnet
  - -1x 25cm Self-Fusing Tape
  - -High Gain Antenna 5dBi or Small Form Factor Antenna 2dBi Use the Magnet to:
  - Hello ! : Check sensor status
  - Sensor Zeroing: Automatic Zero offset

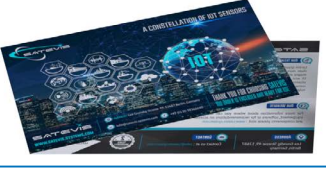

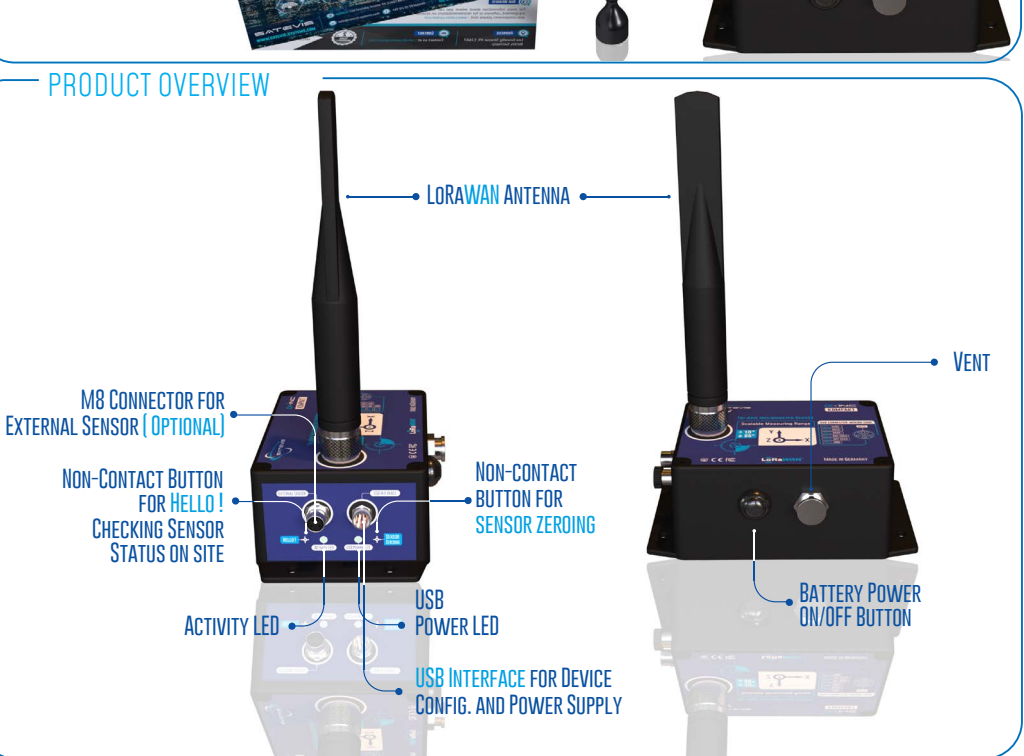

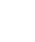

 $\times i \sim \square$  IOT INCLINOMETER SENSORS

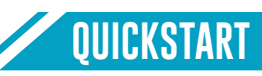

#### 4.2.3 Interface for External Power supply

#### M8 6pin Socket (MALE, A-CODING)- Pin assignation

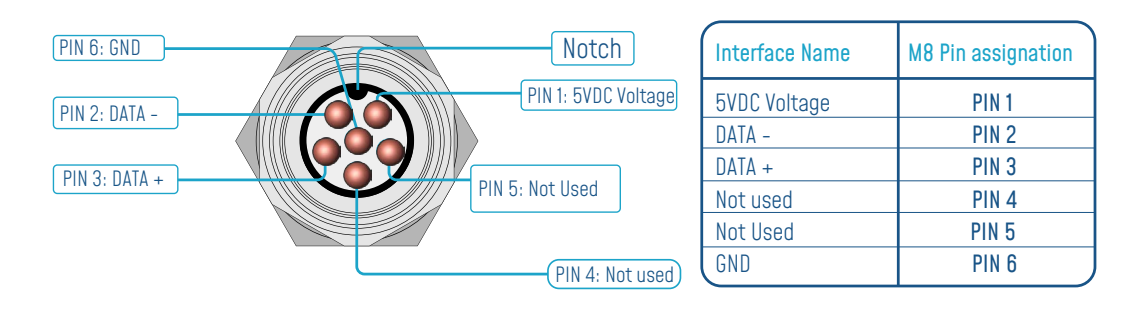

#### M8 6pin Plug (FEMALE, A-CODING)- Pin assignation

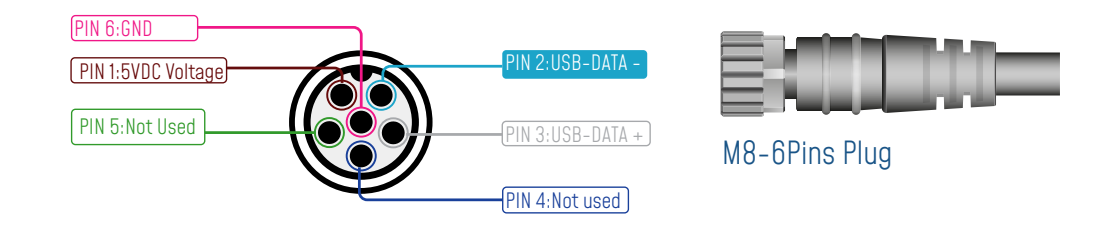

| Interface Name        | 5VDC Voltage | USB DATA - | USB DATA + | Not used | Not Used | GND   |
|-----------------------|--------------|------------|------------|----------|----------|-------|
| M8 Pin assignation    | PIN 1        | PIN 2      | PIN 3      | PIN 4    | PIN 5    | PIN 6 |
| Wire Color (A-coding) | BROWN        | WHITE      | GREY       | BLUE     | GREEN    | PINK  |

#### 5. Device commissioning on your cloud software (Example with TTN)

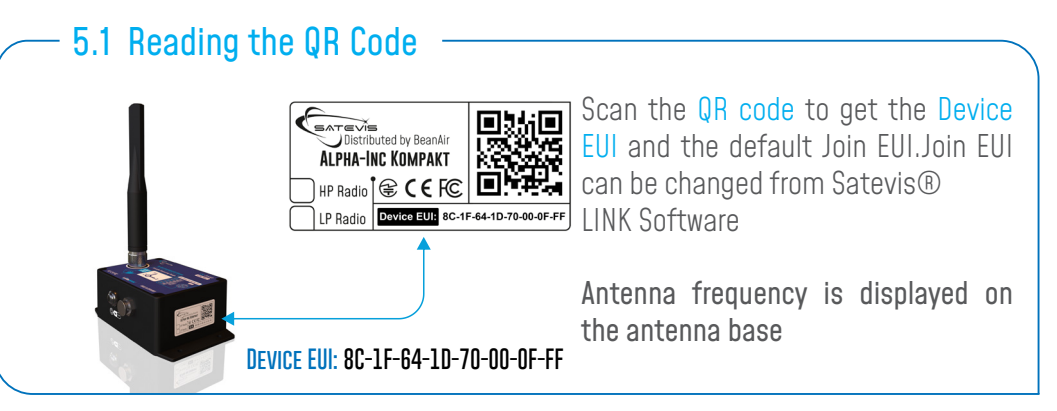

#### 5.2 Change your Lora settings with Satevis® LINK Software

1. Connect your Satevis  $\ensuremath{\textcircled{B}}$  device to your PC/Laptop with USB /M8 cable adapter provided with it

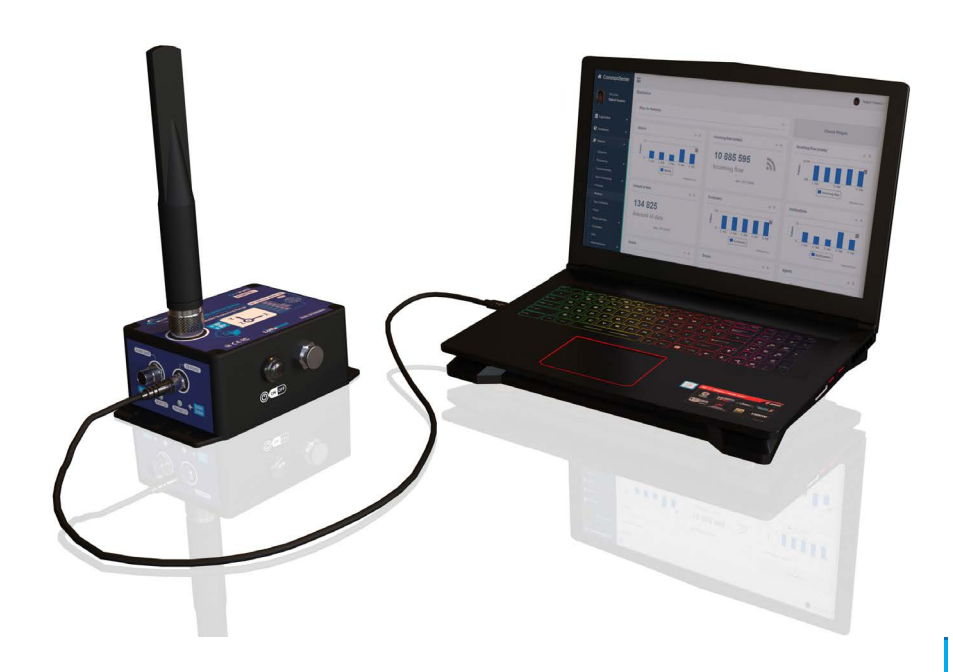

## $\times \cdot i \sim \Box$ Iot inclinometer sensors

All

-

Settings

Best match

QUICKSTART

## 

**QUICKSTART** 

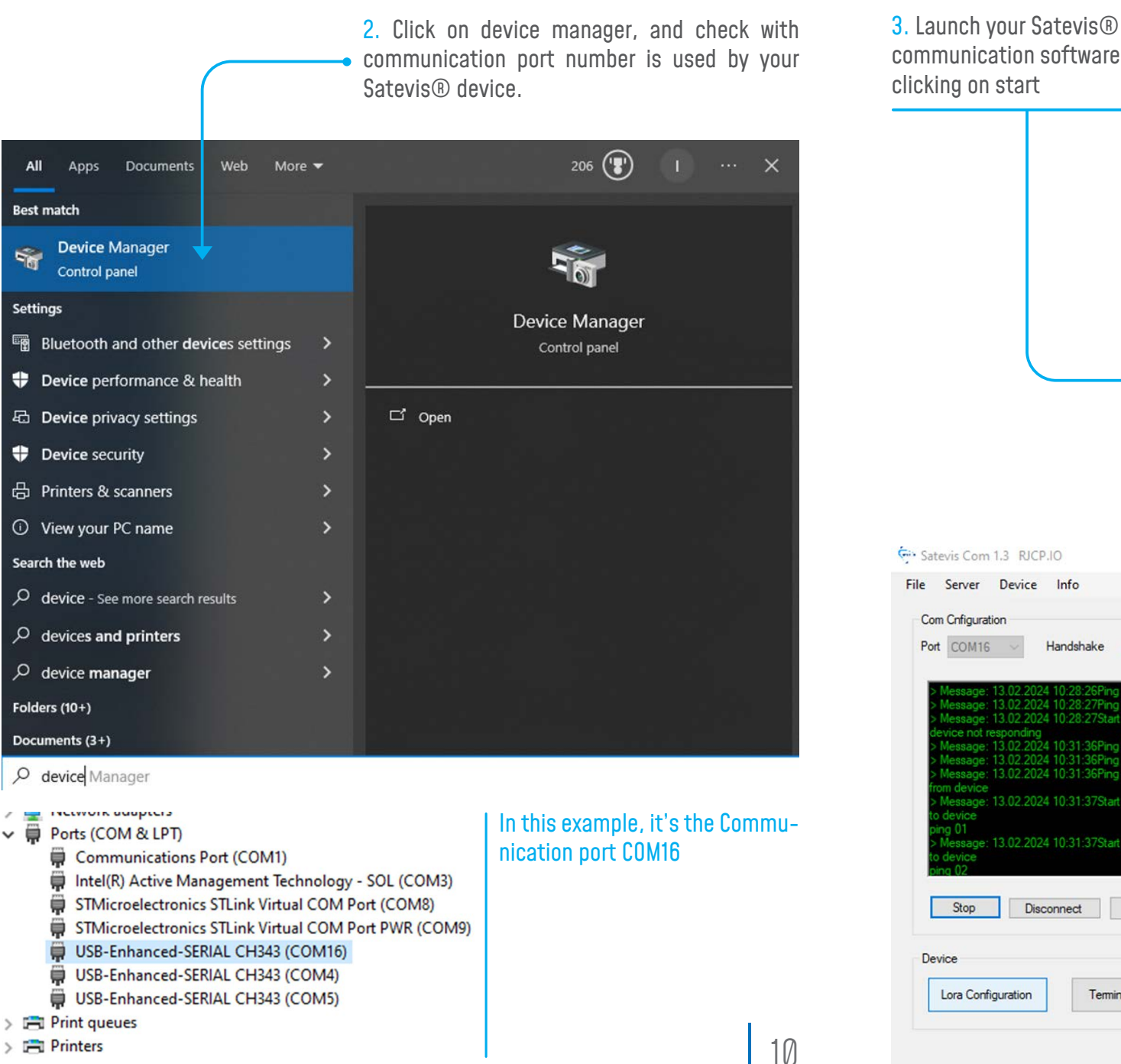

Satevis Com 1.3 RJCP.IO X communication software by File Server Device Info Com Cnfiguration Port COM16 ~ Handshake Config Start NOT\_CONNECTED Device Lora Configuration Terminal Your Satevis® software X displays connected confirming to connection to your satevis® device Handshake Config 13.02.2024 10:28:27Start Fail Timeout: Connection not established 13.02.2024 10:31:36Ping with Acquittal sent to device 13.02.2024 10:31:36Ping with Acquittal sent to device 13.02.2024 10:31:36Ping response with OK Acquittal was received ssage: 13.02.2024 10:31:37Start communication request with acquittal sen sage: 13.02.2024 10:31:37Start communication request with acquittal sen CONNECTED Disconnect Ping Terminal 11

## $\times i \sim \Box$ iot inclinometer sensors

4. Click on Lora Configuration Satevis Com 1.3 RJCP.IO X to get Device EUI, Join EUI, File Server Device Info App Root Kev Com Cnfiguration Port COM16 Config Handshake 2024 10:28:27Start Fail Timeout: Connection not established 02.2024 10:31:36Ping with Acquittal sent to device 24 10:31:36Ping with Acquittal sent to device : 13.02.2024 10:31:36Ping response with OK Acquittal was rece : 13.02.2024 10:31:37Start communication request with acquittal ser sage: 13.02.2024 10:31:37Start communication request with acquittal sen Stop CONNECTED Ping Disconnect Device Lora Configuration Terminal

Join/App EUI , App Root Key can be changed from this - Lora Configuration X tabPage1 tabPage2 field LoraWan Versio Device EL App EU App Root K Region Co Join Mod Stop Validate Update Device EUI can not be Get Config LMS changed as it contains our Lora Configuration Lo Manufacturer ID E1-01-01-51-55-64 5-FE-63-17-50-45-B6-56-A8-64-70-90-B1-32 12 Close

**5**. REGION CODE can be changed from here, make sure your Antenna is compatible with this frequency.

| oravian Version                                                                                                    |                                                                                                    |                                                                                                    | D.4.                                                                                                    |
|----------------------------------------------------------------------------------------------------|----------------------------------------------------------------------------------------------------|----------------------------------------------------------------------------------------------------|----------------------------------------------------------------------------------------------------|
|                                                                                                    |                                                                                                    |                                                                                                    |                                                                                                    |
| levice EUI                                                                                                    |                                                                                                    |                                                                                                    | 00-80-E1-01-01-51-55-64                                                                                                    |
| pp EUI                                                                                                    |                                                                                                    |                                                                                                    | 01-01-01-01-01-51-55-67                                                                                                    |
| op Root Key                                                                                                    |                                                                                                    |                                                                                                    | 46-9C-45-FE-63-17-50-45-B6-56-A8-64-70-90-B1-32                                                                                                    |
| egion Code                                                                                                    | REGION_AS923                                                                                                    | ~ REGION_A                                                                                                    | AS923 REGION_EU868                                                                                                    |
| in Mode                                                                                                    | REGION AS923<br>REGION AU915                                                                                                    | ABP                                                                                                    | 0744                                                                                                    |
| at Mode                                                                                                    | REGION_CN779<br>REGION_EU433                                                                                                    | (NOT                                                                                                    |                                                                                                    |
| (                                                                                                    | REGION_EU868                                                                                                    |                                                                                                    | Start Validate                                                                                                    |
|                                                                                                    | REGION_IN865                                                                                                    |                                                                                                    |                                                                                                    |
| date                                                                                                    | REGION_US915                                                                                                    |                                                                                                    |                                                                                                    |
|                                                                                                    | REGION_UNDEF                                                                                                    | 024 02 12 1                                                                                                    | NOT CONNECTED Get Config                                                                                                    |
|                                                                                                    |                                                                                                    |                                                                                                    | and overlag                                                                                                    |
|                                                                                                    |                                                                                                    |                                                                                                    |                                                                                                    |
| a Configuration L                                                                                                    | pa                                                                                                    |                                                                                                    |                                                                                                    |
| a Configuration L                                                                                                    | og                                                                                                    |                                                                                                    |                                                                                                    |
| a Configuration L                                                                                                    | og<br>10:31:37 Configuration [                                                                                                    | Data Received from                                                                                                    | device                                                                                                    |
| a Configuration L<br>og > 13.02.2024<br>og > 13.02.2024<br>og > 13.02.2024                                                                                                    | og<br>10:31:37 Configuration [<br>10:31:37 Update Value<br>10:31:37 Update Value                                                                                                    | Data Received from<br>stored in device: Lo<br>stored in device: Joi                                                                         | device<br>ra Version: 01<br>in Mode: OTAA                                                                                                    |
| a Configuration L<br>og > 13.02.2024<br>og > 13.02.2024<br>og > 13.02.2024<br>og > 13.02.2024<br>og > 13.02.2024                                                                               | 09<br>10:31:37 Configuration I<br>10:31:37 Update Value<br>10:31:37 Update Value<br>10:31:37 Update Value                                                                            | Data Received from<br>stored in device: Lo<br>stored in device: Joi<br>stored in device: De                                                 | device<br>ra Version: 01<br>in Mode: OTAA<br>svcie EUI: 00-80-E1-01-01-51-55-64<br>pc EUI: 00-80-E1-01-01-51-55-64                                                                                                |
| a Configuration L<br>og +> 13.02.2024<br>og +> 13.02.2024<br>og +> 13.02.2024<br>og +> 13.02.2024<br>og +> 13.02.2024<br>og +> 13.02.2024                                                      | 10:31:37 Configuration I<br>10:31:37 Update Value<br>10:31:37 Update Value<br>10:31:37 Update Value<br>10:31:37 Update Value<br>10:31:37 Update Value                                | Data Received from<br>stored in device: Lo<br>stored in device: Joi<br>stored in device: AP<br>stored in device: AP<br>stored in device: AP | device<br>ra Version: 01<br>in Mode: OTAA<br>svcie EUI: 00-80-E1-01-01-51-55-64<br>PP EUI: 01-01-01-01-51-55-67<br>P Root Key: 46-9C-45-FE-63-17-50-45-86 56-A8-64-70-90-B1-32                                    |
| a Configuration L<br>og > 13.02.2024<br>og > 13.02.2024<br>og > 13.02.2024<br>og > 13.02.2024<br>og > 13.02.2024<br>og > 13.02.2024<br>og > 13.02.2024<br>og > 13.02.2024                      | 10:31:37 Configuration I<br>10:31:37 Update Value<br>10:31:37 Update Value<br>10:31:37 Update Value<br>10:31:37 Update Value<br>10:31:37 Update Value<br>10:31:37 Update Value       | Data Received from<br>stored in device: Lo<br>stored in device: De<br>stored in device: AP<br>stored in device: AP<br>stored in device: Re  | device<br>ra Vension: 01<br>in Mode: OTAA<br>svcie EUI: 00-80-E1-01-01-51-55-64<br>P EUI: 01-01-01-01-01-51-55-67<br>P Root Key: 46-9C-45-FE-63-17-50-45-86<br>56-A8-64-70-90-B1-32<br>sgion Code: REGION_EU868   |
| a Configuration L<br>og +> 13.02.2024<br>og +> 13.02.2024<br>og +> 13.02.2024<br>og +> 13.02.2024<br>og +> 13.02.2024<br>og +> 13.02.2024<br>og +> 13.02.2024<br>og +> 13.02.2024              | 10:31:37 Configuration I<br>10:31:37 Update Value<br>10:31:37 Update Value<br>10:31:37 Update Value<br>10:31:37 Update Value<br>10:31:37 Update Value<br>10:31:37 Update Value       | Data Received from<br>stored in device: Lo<br>stored in device: O<br>stored in device: Af<br>stored in device: Af<br>stored in device: Re   | device<br>ra Version: 01<br>in Mode: OTAA<br>svcie EUI: 00-80-E1-01-01-51-55-64<br>PP EUI: 01-01-01-01-51-55-67<br>PP Root Key: 46-9C-45-FE-63-17-50-45-86<br>56-A8-64-70-90-B1-32<br>gion Code: REGION_EU868     |
| a Configuration L<br>og +> 13.02.2024<br>og +> 13.02.2024<br>og +> 13.02.2024<br>og +> 13.02.2024<br>og +> 13.02.2024<br>og +> 13.02.2024<br>og +> 13.02.2024<br>og +> 13.02.2024              | 10:31:37 Configuration I<br>10:31:37 Update Value<br>10:31:37 Update Value<br>10:31:37 Update Value<br>10:31:37 Update Value<br>10:31:37 Update Value<br>10:31:37 Update Value       | Data Received from<br>stored in device: Lo<br>stored in device: Do<br>stored in device: AF<br>stored in device: AF<br>stored in device: Re  | device<br>ra Version: 01<br>in Mode: OTAA<br>svcie EUI: 00-80-E1-01-01-51-55-64<br>YP EUI: 01-01-01-01-51-55-67<br>YP Root Key: 46-9C-45-FE-63-17-50-45-86<br>56-A8-64-70-90-B1-32<br>sgion Code: REGION_EU868    |
| a Configuration L<br>og > 13.02.2024<br>og > 13.02.2024<br>og > 13.02.2024<br>og > 13.02.2024<br>og > 13.02.2024<br>og > 13.02.2024<br>og > 13.02.2024<br>og > 13.02.2024                      | 29<br>10:31:37 Configuration [<br>10:31:37 Update Value<br>10:31:37 Update Value<br>10:31:37 Update Value<br>10:31:37 Update Value<br>10:31:37 Update Value<br>10:31:37 Update Value | Data Received from<br>stored in device: Lo<br>stored in device: Do<br>stored in device: AP<br>stored in device: AP<br>stored in device: Re  | device<br>ra Version: 01<br>in Mode: OTAA<br>evcie EUI: 00-80-E1-01-01-51-55-64<br>PP EUI: 01-01-01-01-51-55-67<br>PP Root Key: 46-9C-45-FE-63-17-50-45-86<br>56-A8-64-70-90-B1-32<br>gion Code: REGION_EU868     |
| a Configuration L<br>og => 13.02.2024<br>og => 13.02.2024<br>og => 13.02.2024<br>og => 13.02.2024<br>og => 13.02.2024<br>og => 13.02.2024<br>og => 13.02.2024<br>og => 13.02.2024              | 29<br>10:31:37 Configuration [<br>10:31:37 Update Value<br>10:31:37 Update Value<br>10:31:37 Update Value<br>10:31:37 Update Value<br>10:31:37 Update Value<br>10:31:37 Update Value | Data Received from<br>stored in device: Lo<br>stored in device: De<br>stored in device: AF<br>stored in device: AF<br>stored in device: Re  | device<br>ra Version: 01<br>in Mode: OTAA<br>evcie EUI: 00-80-E1-01-01-51-55-64<br>PP EUI: 01-01-01-01-51-55-67<br>PP Root Key: 46-9C-45-FE-63-17-50-45-86<br>56-A8-64-70-90-B1-32<br>egion Code: REGION_EU868    |
| a Configuration L<br>og => 13.02.2024<br>og => 13.02.2024<br>og => 13.02.2024<br>og => 13.02.2024<br>og => 13.02.2024<br>og => 13.02.2024<br>og => 13.02.2024<br>og => 13.02.2024              | 29<br>10:31:37 Configuration [<br>10:31:37 Update Value<br>10:31:37 Update Value<br>10:31:37 Update Value<br>10:31:37 Update Value<br>10:31:37 Update Value<br>10:31:37 Update Value | Data Received from<br>stored in device: Jo<br>stored in device: De<br>stored in device: AP<br>stored in device: AP<br>stored in device: Re  | device<br>ra Version: 01<br>in Mode: OTAA<br>evcie EUI: 00-80-E1-01-01-51-55-64<br>PP EUI: 01-01-01-01-51-55-67<br>PP Root Key: 46-9C-45-FE-63-17-50-45-86<br>56-A8-64-70-90-B1-32<br>egion Code: REGION_EU868    |
| a C onfiguration L<br>og => 13.02.2024<br>og => 13.02.2024<br>og => 13.02.2024<br>og => 13.02.2024<br>og => 13.02.2024<br>og => 13.02.2024<br>og => 13.02.2024<br>og => 13.02.2024             | 29<br>10:31:37 Configuration I<br>10:31:37 Update Value<br>10:31:37 Update Value<br>10:31:37 Update Value<br>10:31:37 Update Value<br>10:31:37 Update Value<br>10:31:37 Update Value | Data Received from<br>stored in device: Lo<br>stored in device: Do<br>stored in device: AF<br>stored in device: AF<br>stored in device: Re  | device<br>ra Vension: 01<br>in Mode: OTAA<br>svcie EUI: 00-80-E1-01-01-51-55-64<br>PP EUI: 01-01-01-01-01-51-55-67<br>PP Root Key: 46-9C-45-FE-63-17-50-45-86<br>56-A8-64-70-90-B1-32<br>sgion Code: REGION_EU868 |
| a Configuration L<br>og => 13.02.2024<br>og => 13.02.2024<br>og => 13.02.2024<br>og => 13.02.2024<br>og => 13.02.2024<br>og => 13.02.2024<br>og => 13.02.2024<br>og => 13.02.2024<br>different | 29<br>10:31:37 Configuration I<br>10:31:37 Update Value<br>10:31:37 Update Value<br>10:31:37 Update Value<br>10:31:37 Update Value<br>10:31:37 Update Value<br>10:31:37 Update Value | Data Received from<br>stored in device: Lo<br>stored in device: De<br>stored in device: AF<br>stored in device: AF<br>stored in device: Re  | device<br>ra Version: 01<br>In Mode: 0TAA<br>evcie EUI: 00-80-E1-01-01-51-55-64<br>PP Root Key: 46-9C-45-FE-63-17-50-45-B6<br>SG-A8-64-70-90-B1-32<br>Sgion Code: REGION_EU868<br>Close                           |

AFTER VALIDATING YOUR NEW SETTINGS, YOUR DEVICE WILL RESTART WITH THESE NEW SETTINGS.

• 915MHZ (Frequency Range 902-928MHz) antenna covers • US915 (North America) , AU915 (Australia), KR920

(KOREA) and AS923(ASIA)

**OUICKSTART** 

 $\times i \sim$  iot inclinometer sensors

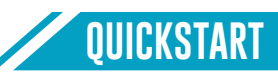

#### 5.3 Register your Satevis® device on TTN

| Iora-test-b<br>ID: test-lora-beri | perlin<br><sup>in</sup> |          |                       |                                                 |                            |
|-----------------------------------|-------------------------|----------|-----------------------|-------------------------------------------------|----------------------------|
| Last activity 25 seconds a        | go 🗇                    |          |                       | 🙏 8 End devices 🛛 🚉 1 0                         | Collaborator Or 2 API keys |
| eneral information                |                         |          | Live data             |                                                 | See all activity           |
| oplication ID                     | test-lora-berlin        | <b>%</b> | ↑ 21:37:14 eui-6080ei | Forward uplink data message                     |                            |
| eated at                          | Jan 18, 2023 21:03:26   |          | ↑ 21:36:39 eui-0000e1 | Forward uplink data message                     |                            |
|                                   | 20                      |          | ↑ 21:36:14 eui-0080e1 | <ul> <li>Forward uplink data message</li> </ul> |                            |
| st updated at                     | Jan 18, 2023 21:03:26   |          | ↑ 21:35:56 eui-0080e1 | <ul> <li>Forward uplink data message</li> </ul> |                            |
|                                   |                         |          | ↑ 21:35:49 eui-8088e1 | Forward uplink data message                     |                            |
|                                   |                         |          | ↑ 21:35:39 eui-0088e1 | <ul> <li>Forward uplink data message</li> </ul> |                            |
|                                   |                         |          |                       |                                                 |                            |
| End devices (8)                   |                         |          | Q Search              | =+ Import end devices                           | + Register end device      |
| 1D 0                              | Name ©                  | DevEUI   | oL                    | inEUI                                           | List activity @            |
|                                   |                         |          |                       |                                                 |                            |
|                                   |                         |          |                       |                                                 |                            |

#### End device type

Input method ⑦

- Select the end device in the LoRaWAN Device Repository
- Enter end device specifics manually

• Click on Enter end device specs manually

| Applications > lora-test-berlin                   | > End devices                                                                    |
|---------------------------------------------------|----------------------------------------------------------------------------------|
|                                                   |                                                                                  |
| Register end devi                                 | ce                                                                               |
| Does your end device have a LoR                   | aWAN <sup>®</sup> Device Identification QR Code? Scan it to speed up onboarding. |
| Scan end device QR code                           | Device registration help                                                         |
| End device type                                   |                                                                                  |
|                                                   |                                                                                  |
| Input method ②                                    | - Politiki Device Department                                                     |
| Select the end device in the i                    | okawali Jevice Repository                                                        |
| <ul> <li>Enter end device specifics in</li> </ul> | moany                                                                            |
| Frequency plan ⑦ *                                |                                                                                  |
| Europe 863-870 MHz (SF9 for R                     | (2 - recommended)                                                                |
| LoRaWAN version ⑦*                                |                                                                                  |
| LoRaWAN Specification 1.0.2                       |                                                                                  |
| Regional Parameters version ⑦                     | •                                                                                |
| RP001 Regional Parameters 1.0                     | .2 revision B                                                                    |
|                                                   | Sender Bertouaron Aurora                                                         |
| Show advanced activation, LoRa                    | NAN class and cluster settings ~                                                 |
|                                                   |                                                                                  |
|                                                   |                                                                                  |
| Select your                                       | frequency plan Lorawan version is 1.0.2 •                                        |
|                                                   |                                                                                  |
| RP0                                               | 01 Regional Parameters 1.0.2 revision B                                          |

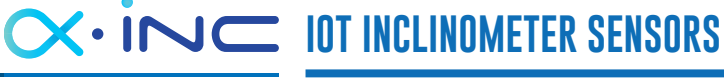

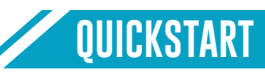

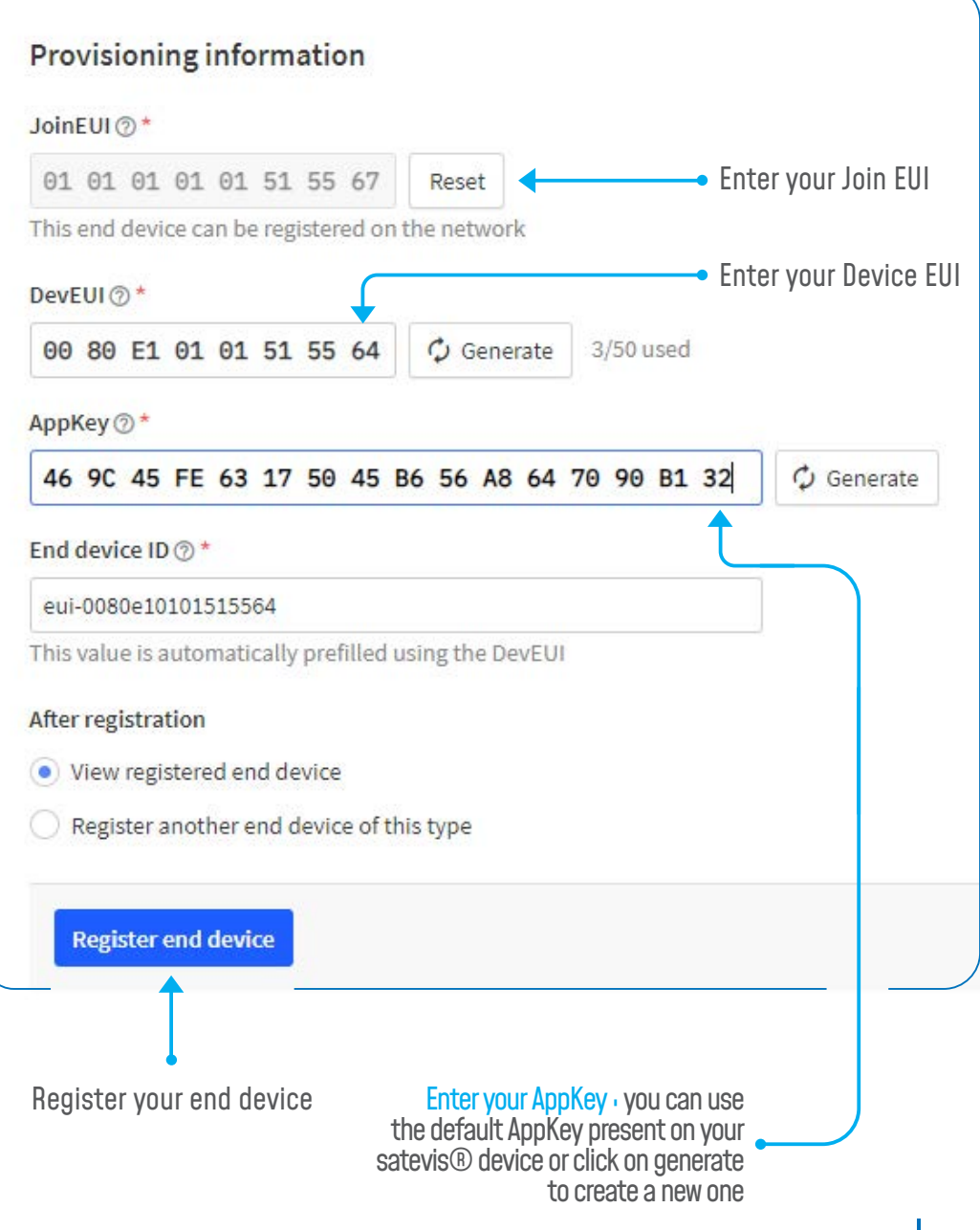

#### 6. Sensor Installation

**Satevis**® device comes with a three-axis inclinometer, it can be easily mounted directly on both vertical and Horizontal structures

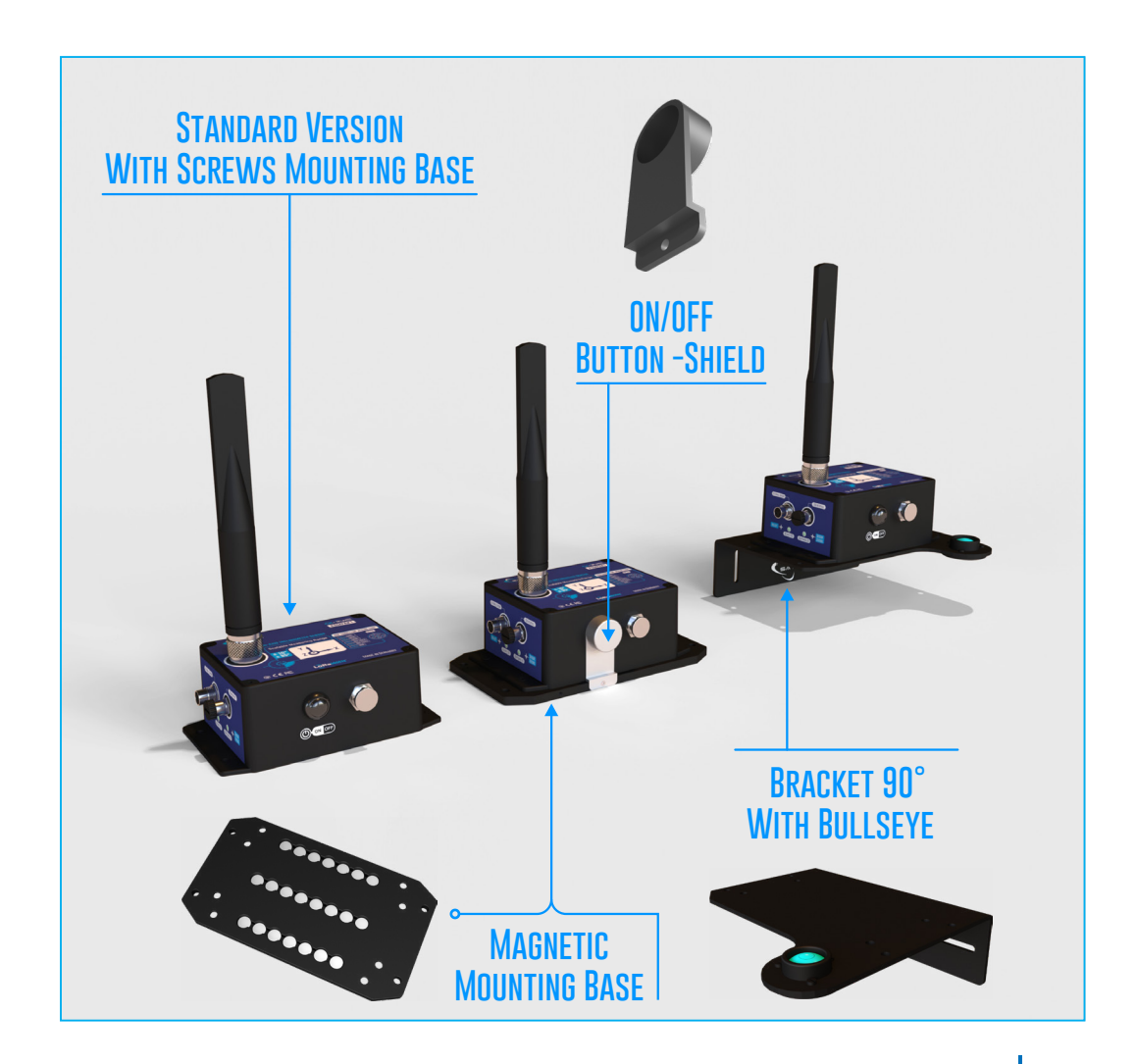

## 

QUICKSTART

## Or inclinometer sensors Or inclinometer sensors Or inclinometer senso

#### 7. Sensor Zeroing

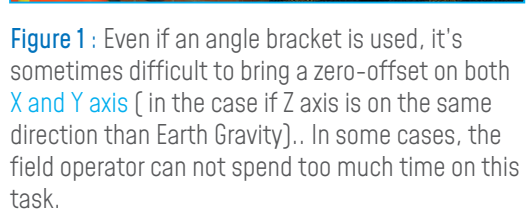

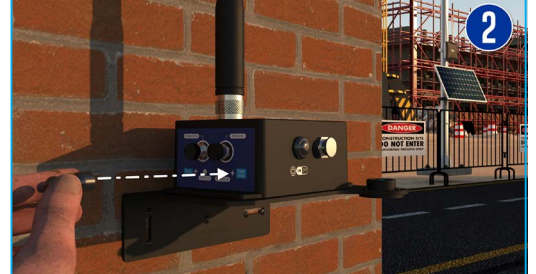

**Figure 2** : To enable the sensor zeroing function, hold the magnet on 'Sensor Zeroing" Label for more than 10s.

#### 8. Checking Sensor Status on site

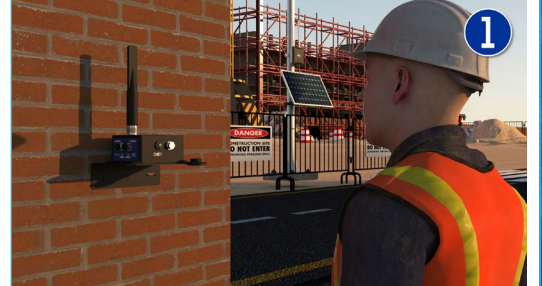

**Figure 1** : After installing the Alpha-Inc-Kompakt inclinometer, the field operator can check at any moment if the sensor is working properly

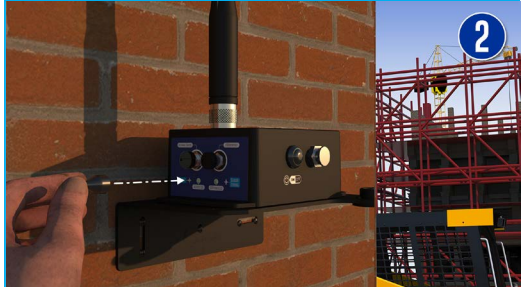

**Figure 2** : By Holding the magnet on the 'Hello!' label for more than 10s, the sensor wakes-up and transmits to the Lorawan network the data measurement followed by the system diagnostic ( battery status and network quality).

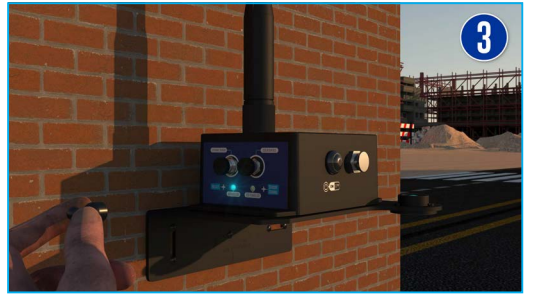

**Figure 3** : The Activity LED blinks in blue, the sensor zeroing starts on both X and Y axis . When this process is done, the Activity led will blink again in blue color and transmits a data measurement to the Lorawan® network. If the sensor zeroing process is not done correctly [ the device is moving] the Activity Led will blink in Red color.

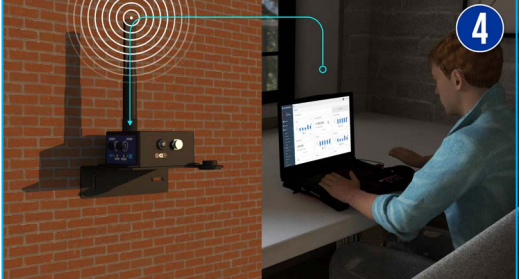

**Figure 4** : The Sensor-zeroing process can be also done remotely from the cloud software.

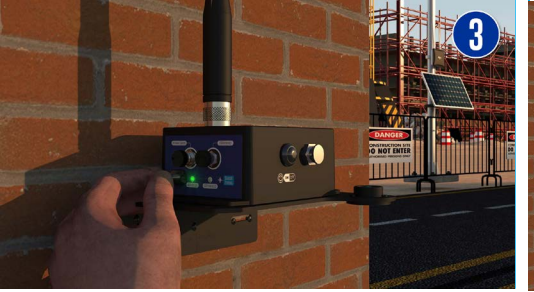

**Figure 3** : The Activity Led blinks in green color, confirming that a data measurement is transmitted to the Lorawan network.

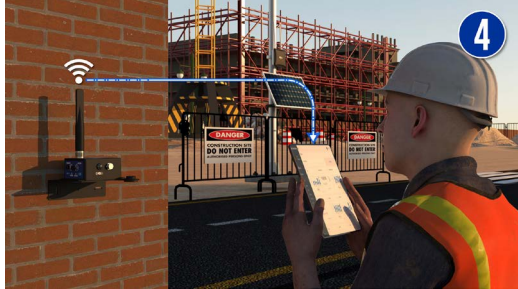

**Figure 4** : The field operator can check on Satevis® Cloud software (or a third-party cloud software) if his sensor is working properly.

## 

#### QUICKSTART

#### 9. Where to find more Technical Information?

- For mode technical litterature, please visit our White Paper Page: <u>https://www.satevis-systems.com/white-paper.html</u>
- Please refer to the SATEVIS<sup>®</sup> Alpha-INC-Kompakt user manual section for more information https://www.satevis-systems.com/files/User-Manual-SATEVIS-LORA-AL-PHA-INC-MR-PS.pdf
- Facing technical problems ? Contact our technical support team at : tech-support@beanair.com

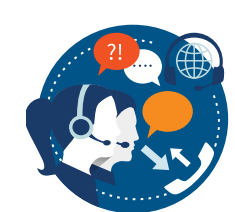

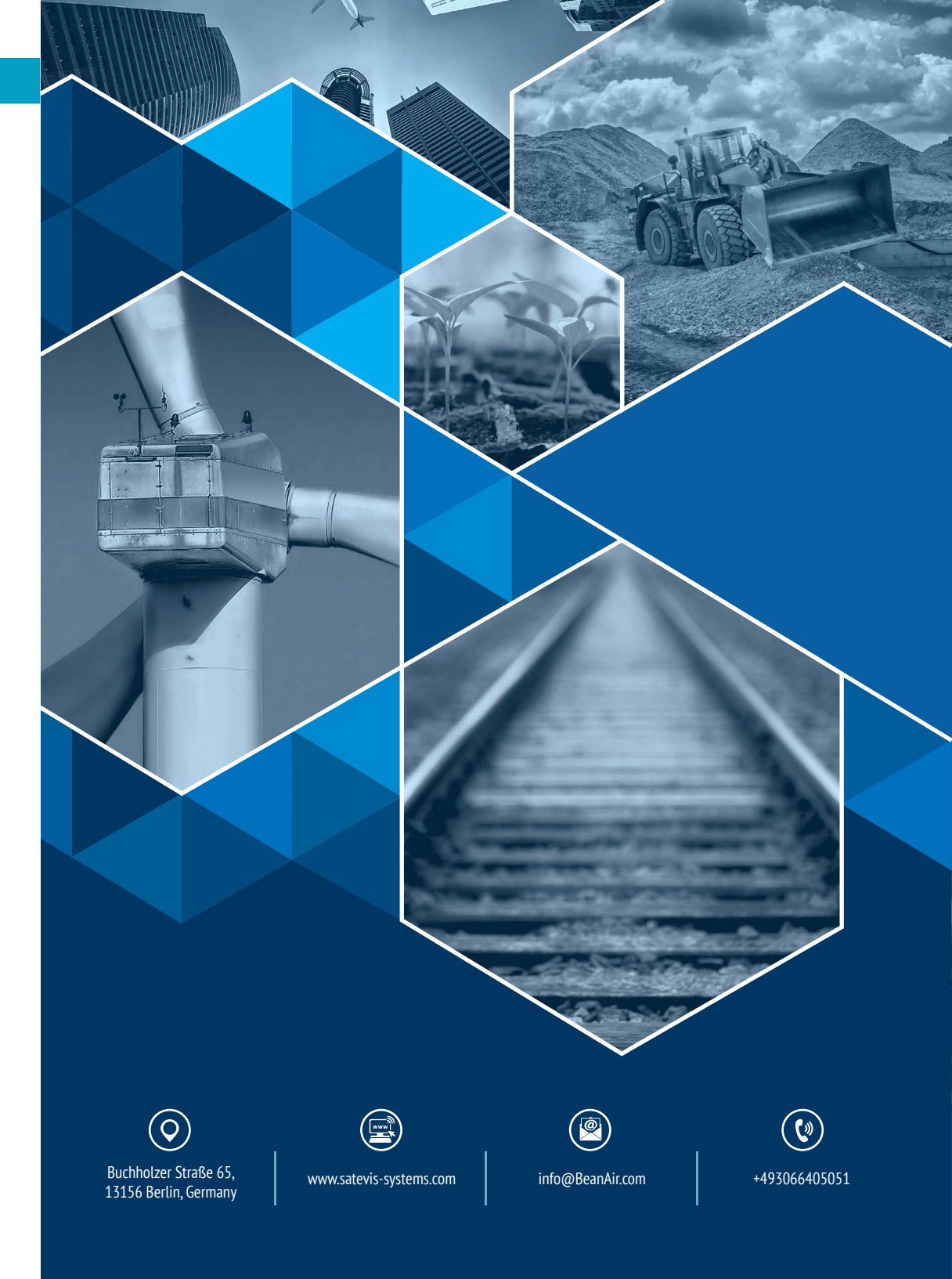